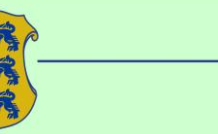

### TJA kaevandajate infopäev

Varustuskindluse arvutamine Maa-ameti maardlate veebirakenduse abil

4. detsember 2013

Reet Roosalu Maa-ameti geoloogia osakonna juhataja

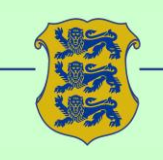

### Keskkonnaregistri maardlate nimistu

Arvelolevate maardlate, kehtivate mäeeraldiste ja neist viimasel viiel aastal kaevandatud maavara koguse andmed on vaadeldavad Maa-ameti geoportaalis kaardiserveris <u>http://geoportaal.maaamet.ee/est/Kaardiserver-p2.html</u> maardlate rakenduses.

Maardiad Keskkonnaregistri maardlad ja mäeeraldised, maavarade varud...

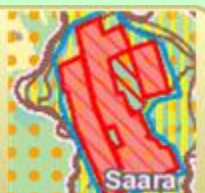

#### Kasutusjuhend: <u>http://geoportaal.maaamet.ee/docs/Maardlate\_avaliku\_rake</u> <u>nduse\_kasutajajuhend\_v5\_0.pdf?t=20130205090802</u>

2014. aasta alguses juhend ja selle aadress muutub, kuna arendustööd on hetkel pooleli.

Juhend on leitav, kui liikuda www.maaamet.ee -> geoportaal -> Andmed ja kaardid -> Geoloogilised andmed -> Maardlad -> Maardlate rakendus -> Maardlate rakenduse kasutusjuhend

#### Avalik maardlate veebirakendus

www.maaamet.ee -> geoportaal -> kaardiserver -> Maardlad

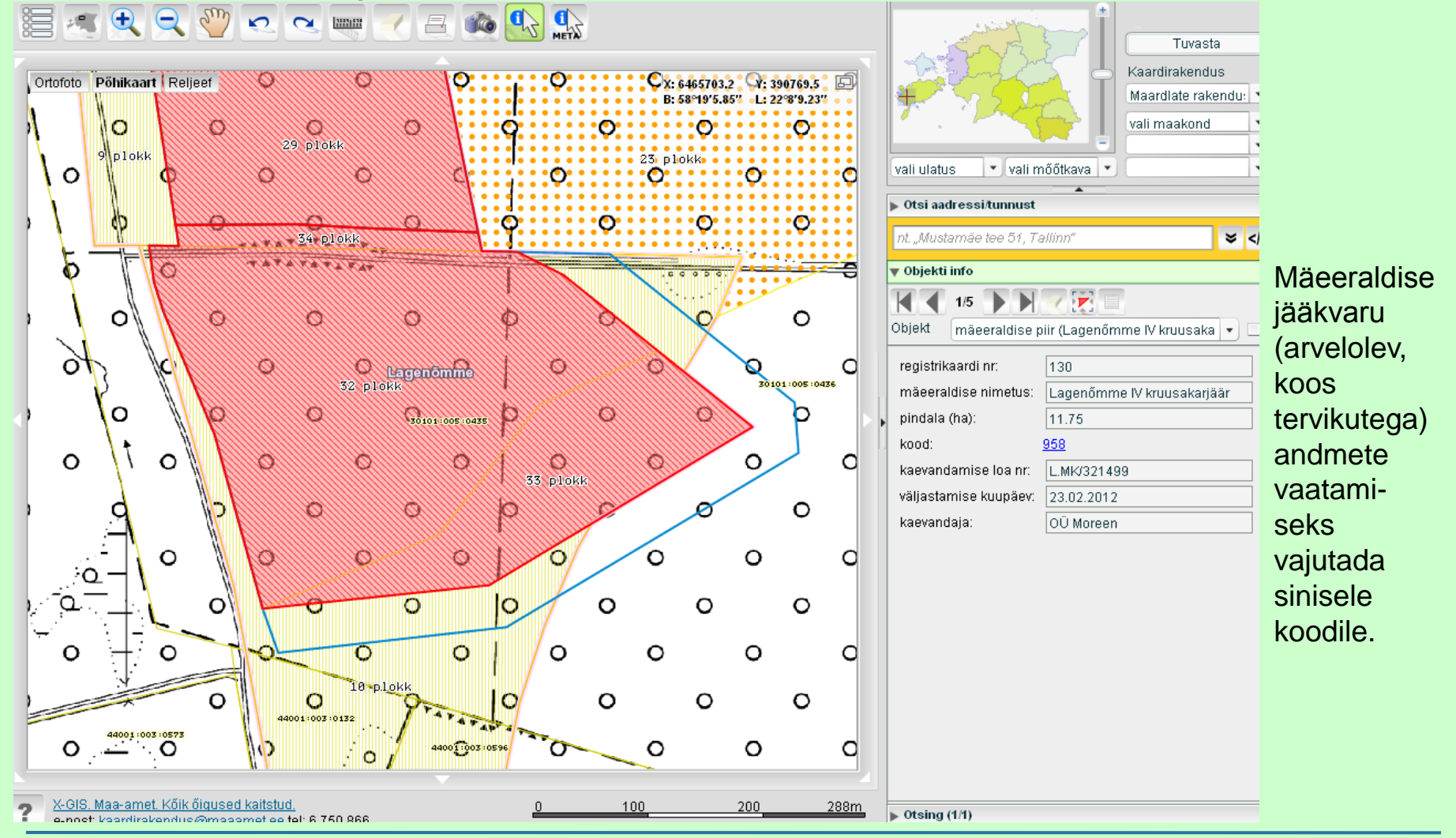

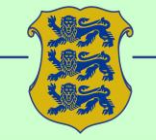

## Mäeeraldise detailandmete hulgas on toodud arvelolev plokkide jääkvaru

#### Mäeeraldise detailandmed

Kood 463 Nimetus Jaska liivakarjäär Maardla 334 - Jaska Seisund aktiivne Asukoht Kaeveloa number JÕGM-023 Kaeveloa kehtivus 21.10.2003 - 20.10.2013 Kaevandaja AS Vooremaa Teed

Maavara kasutamise eesmärk teede ehituseks, remondiks ja libeduse tõrjeks Korrastamissuund metsamaa

Eraldise varu ehitusliiv aT 825 tuh. m3; maa-aines aT 58 tuh. m3

| Kasutusala | Max kogus aastas | Kaevandatav varu |
|------------|------------------|------------------|
| ehitusliiv |                  | - 260            |
|            | D1 1 1           |                  |

| Ploki nimi Kasutusala Ploki liik Varu suuru |          |
|---------------------------------------------|----------|
| 2 alalda akitudiin                          | us       |
| 5 plokk endusiiv al                         | 168.5620 |
| 4 plokk ehitusliiv aT                       | 137      |
| 5 plokk ehitusliiv aT                       | 2.10     |
| 6 plokk ehitusliiv aT                       | 370      |

Kui registris olev jääkvaru kogus erineb loa omaniku arvestusest, tuleb selgitada alusdokumentide alusel erinevuse põhjus. Kui alusdokumente pole säilinud ja nende alusel registrikannet muuta ei saa, on arveloleva varu muutmine võimalik jääkvaru hindamise uuringuaruande koostamise ja kinnitamise kaudu. Maa-aines peab enne loa pikendamist olema arvele võetud maavarana, kui on soov seda materjali edasi kaevandada.

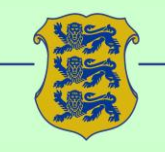

### Uued otsingud:

### 1. Mäeeraldise ruumilise puhvriga otsing

### 2. Mäeeraldise laiendatud otsing

|          | Hübriidkaart Ortofoto Kaart Põhikaart Reljeet<br>Maardu<br>Pakliski<br>Keila okusimma<br>Kohito okus | X: 6359582.3 Y: 738129.7<br>B: 57°18'58.02" L: 27°57'12.38"<br>Loksa<br>Kora<br>Kehra<br>Tapa<br>Pakat<br>Tapa<br>Pakat<br>Coele<br>Kehra<br>Tapa<br>Pakat<br>Coele                                                                                                    | Naturate indus         Maardiate rakendu: ▼         Vali ulatus ▼ vali mõõtkava ▼         Noti aadressi tunnust         nt         Mustamäe tee 51, Tallinn"         > Objekti info         ▼ Otsing (0.0) |
|----------|----------------------------------------------------------------------------------------------------|----------------------------------------------------------------------------------------------------|----------------------------------------------------------------------------------------------------|
| ▼ Otsing | (0/0)                                                                                                | ing-Jaani Jackivere Judiane<br>globusau<br>o Sadalo Mustvee                                                                                                    | Otsing: Maardla    Maeeraldis  Maeraldise pulwriga otsing                                                                                                    |
| Otsing:  | Maardia                                                                                              | Poltsamaa                                                                                                    | Registr Mäeeraldise laiendatud otsing<br>Maardik Katastriüksuse tunnused<br>Maavar, Katastriüksuse aadressiotsing                                                                                          |
| <u> </u> | Mäeeraldis                                                                                           | Constanting     Constanting     Constanti | Maakond: Omavalitsus:                                                                                                    |
| Maardia  | Mäeeraldise ruumilise puhvriga otsing                                                                | Polva Otepää<br>Polva Otepää<br>Tõrva Sänsate Polva Svarska                                                                                                    | i Registr Maardi, Maardi, Maavar Omaval Maakor K                                                                                                    |
| Registr  | Mäeeraldise laiendatud otsing                                                                        | Valga Arnsla Voru                                                                                                    |                                                                                                    |
| Maardia  | Katastriüksuse tunnused                                                                              | - Contraction                                                                                                    | • •                                                                                                    |
| Maavar   | Katastriüksuse aadressiotsing                                                                        | 50 100 140km<br>eemilahendus DATEL AS Mõõtkava ca: 1:1767232                                                                                                    | ✓ Tsentreeri ja mahuta                                                                                                    |

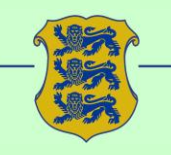

Mäeeraldise **ruumilise puhvriga otsing** võimaldab otsida mäeeraldisi, piiritledes otsinguala kasutaja määratud punktist kasutaja määratud raadiusega ringi sisse.

- Kui on huvi otsida teatud katastriüksusest 50 km raadiusse jäävaid mäeeraldisi, siis positsioneeruda kõigepealt katastriüksusele (nt teha katastriüksuse otsing).
- Seejärel valida ruumilise päringu tööriist 🚫 Piiritle otsinguala raadiusega
- Kaardiaknas leida punkt, mis jääb otsinguala keskele, vajutada alla hiire vasakpoolne klahv, hoida seda all ja liikuda eemale. Jõudes soovitud otsinguala piirini või kaardiakna piirini, lasta vasakpoolne hiireklahv lahti.
- Otsinguaknas kuvatakse moodustatud otsinguala keskme koordinaate ja raadiuse suurust (m), × 6586590 Y: 563675 raadius: 5301
- kõiki välju saab käsitsi muuta, näiteks, kui raadius peab olema 50 km, siis sisestada raadiuse lahtrisse 50000

# Otsinguala

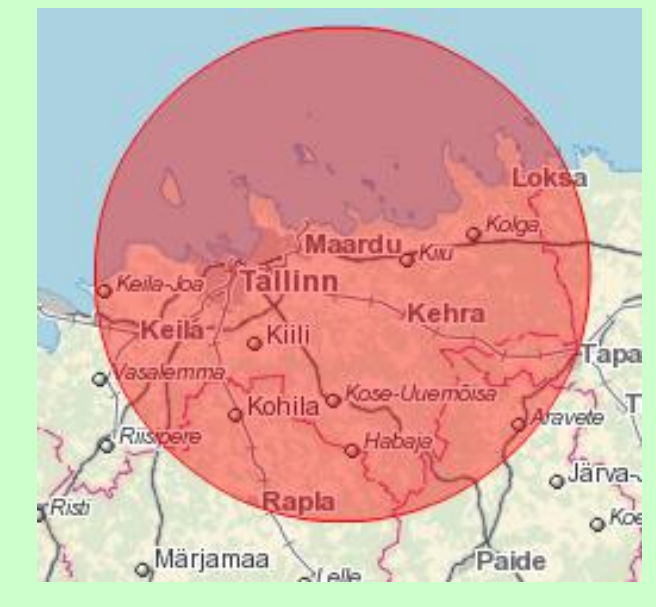

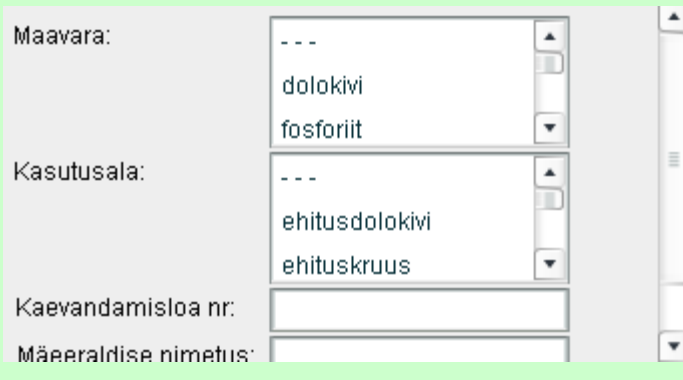

Nupuga 🔍 🔤 tehakse otsing piirkonnas leiduvatele mäeeraldistele ja tulemused kuvatakse otsinguakna allosas olevasse tabelisse.

Estonian Land Board

Mäeeraldise ruumilist otsingut saab täpsustada, valides ripploendist maavara või kasutusala nimetusi, vajadusel täita veel mõni täpsustav tingimus (väljad **kaevandamisloa nr** ja/või **mäeeraldise nimetus**).

Otsingu tegemisel saab kasutada kas maavara välja või kasutusala välja, maavara ja kasutusala korraga määrata ei saa.

Teised väljad on vabalt kombineeritavad. Tekstilistel väljadel tekstikatke tähistamiseks saab kasutada % märki.

## Tabeli eksport

- Kui otsinguga leiti vähemalt üks tulemus,
- siis ava paremalt alt nurgast aken Tegevused ja vajuta
- ikoonile Mäeeraldise eksport. 💿 Mäeeraldise eksport

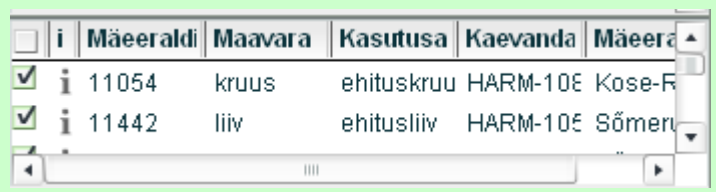

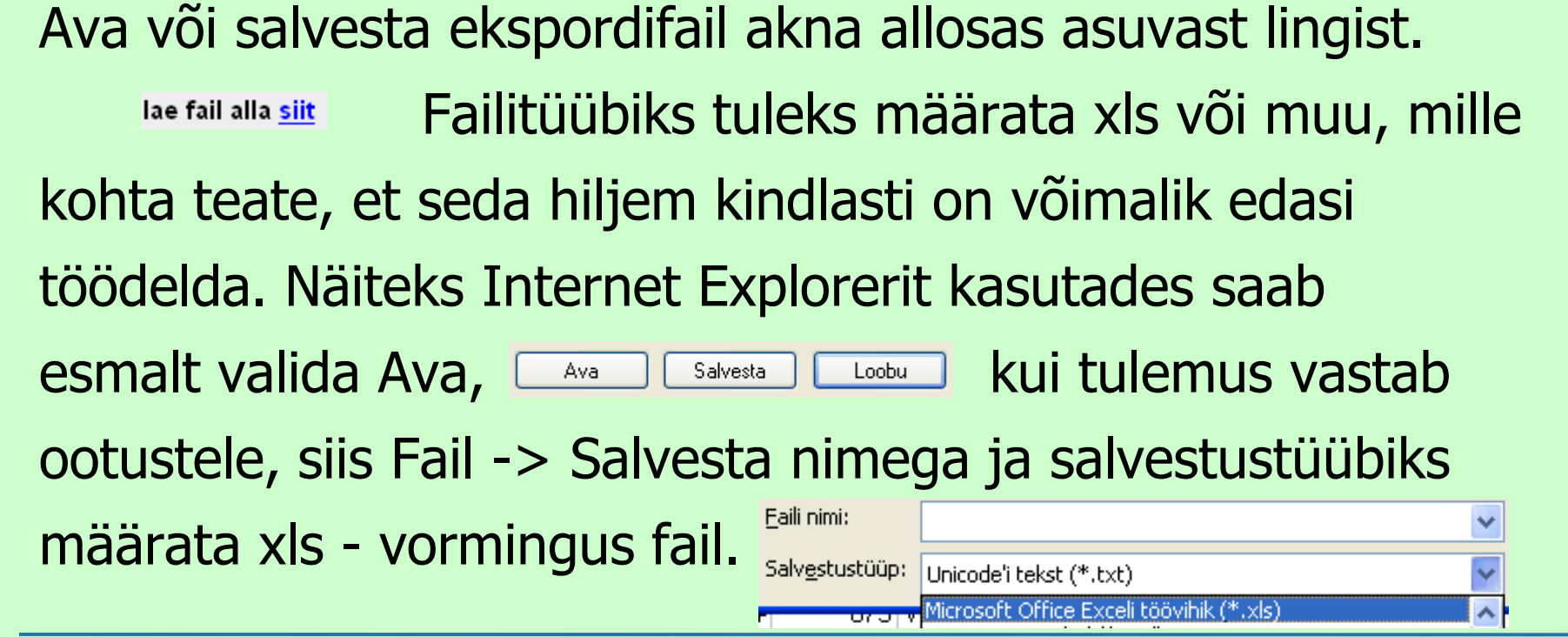

### Faili mahasalvestamine, kui kasutusel on programm OpenOffice

- Lae ekspordifail alla akna allosas asuvast lingist. lae fail alla <mark>siit</mark>
- Google Chrome laeb automaatselt alla .csv faili. 🔄 csv\_20130520114412.csv
- Mozilla Firefox valib salvestamiseks automaatselt .txt faili.
- Internet Exploreri puhul teha Faili nimi: Save As ning faili tüübiks valida .txt fail.

| rast faili | i allalaadimist | tuleb fai | l avada | OpenOffice | Calc-iga |
|------------|-----------------|-----------|---------|------------|----------|

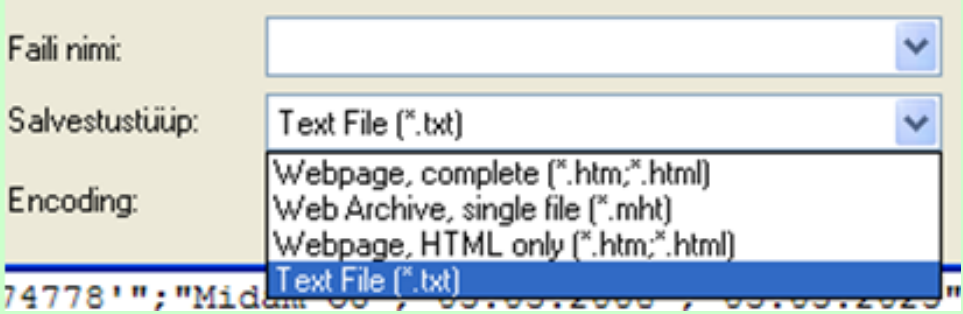

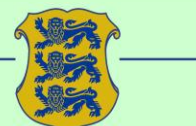

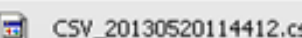

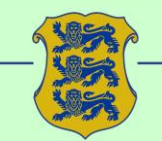

# Avamisel OpenOffice Calc-iga, tuleb valida, et eraldajaks on **semikoolon**.

| Teksti importimine - [C | SV_201305201144      | 12.csv]                  |          |       |
|-------------------------|----------------------|--------------------------|----------|-------|
| Importimine             |                      |                          |          | Cabb  |
| <u>M</u> ärgistik       | Balti (Windows-1257) | ~                        |          |       |
| Alates reast            | 1                    |                          |          | Loobu |
| Eraldaja sätted         |                      |                          |          | Abi   |
| Eikseeritud laius       |                      |                          |          |       |
| Eraldajaks on           |                      |                          |          |       |
| Tabeldusmärk            | ✓ Koma               | M <u>u</u> u             |          |       |
| 🗹 <u>S</u> emikoolon    | 🔲 Tü <u>h</u> ik     |                          |          |       |
| > 📃 Eraldajate ühenda   | mine                 | Teksti eral <u>d</u> aja | • •      | ¢     |
| Väliad                  |                      |                          |          |       |
| Veeru tüüp              | ×                    | ]                        |          |       |
| Standard                |                      |                          | ~        |       |
| 1 loa nr                |                      |                          |          |       |
| 2 'JOGM-002'            |                      |                          |          |       |
| 3 JOGM-027              |                      |                          |          |       |
| 5 JOGM-029              |                      |                          |          |       |
| 6 'KMIN-027'            |                      |                          |          |       |
| 7 WWTN-040              |                      |                          | <u>⊻</u> |       |
| <                       |                      |                          | >        |       |

Esimese avamise järgselt võib faili salvestada .ods või .xls formaati.

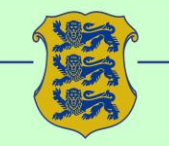

### Moodustatud failis on veerud:

|        |        | loa       | loa       |                |             |             |         |            |
|--------|--------|-----------|-----------|----------------|-------------|-------------|---------|------------|
|        | loa    | kehtivuse | kehtivuse | registrikaardi | mäeeraldise | mäeeraldise |         |            |
| loa nr | omanik | algus     | lőpp      | nr             | nimetus     | pindala, ha | maakond | kasutusala |

|            |          |         | plokkide | kaevandatud |          |              |        |
|------------|----------|---------|----------|-------------|----------|--------------|--------|
|            |          |         | jääkvaru | maht        | kaod     | kaevandatud  | kaod 1 |
| kasutusala | plokkide | jooksev | päringu  | jooksval    | jooksval | maht 1       | aasta  |
| ühik       | nimed    | aasta   | hetkel   | aastal      | aastal   | aasta tagasi | tagasi |

| kaevandatud   | kaod 2 | kaevandatud   | kaod 3 | kaevandatud   | kaod 4 | kaevandatud   | kaod 5 |
|---------------|--------|---------------|--------|---------------|--------|---------------|--------|
| maht 2        | aastat | maht 3        | aastat | maht 4        | aastat | maht 5        | aastat |
| aastat tagasi | tagasi | aastat tagasi | tagasi | aastat tagasi | tagasi | aastat tagasi | tagasi |

| kaevandatud   | kaod 1-5 |
|---------------|----------|
| maht 1-5      | aastat   |
| aastat tagasi | tagasi   |
| keskmine      | keskmine |

Tabeli lõpus on toodud kõik sisendandmed, mida kasutati

päringu tingimustena, sh read "kese asub katastriüksusel

tunnusega =" ja "kese asub katastriüksusel nimega =".

Mäeeraldise kohta leitakse mitu rida sõltuvalt maakonnast ja kasutusaladest. Mõlemaid võib olla mitu. Read moodustatakse faili nii, et sama loa erinevate kasutusalade read on järjest.

### Veebitabeli

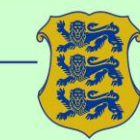

### kasutamisel tuleb arvestada

- Veebitabelis on toodud ainult <u>ekspordi hetkel kehtivad</u> kaevandamisload ja neist kaevandatud mahud. Aegunud lube, mida pole pikendatud, neid vanu lube ja neist kaevandatud mahte tabelis ei ole, kuigi möödunud 5 aasta jooksul neist võidi kaevandada. Vajadusel tuleb aegunud lubade read tabelisse käsitsi lisada.
- Päring ei anna infot **maa-ainese** lubade ega varude kohta.
- Päringu tulemusena saadavas tabelis kuvatakse kõiki seonduvate mäeeraldiste maavaravarusid, mitte ainult seda maavara või kasutusala, mille järgi otsing toimus. Vajadusel tuleb üleliigsed read kustutada.
- Tabelis on 5 a keskmise kaevandatud mahu leidmise veerus väärtus saadud aritmeetiliselt, summa jagatud 5-ga, keskmise lahter ei arvesta erisusi nt seoses uue loa andmisega. Plaan on 2014 keskmise arvestust muuta.
- Juriidiliselt uus luba ei pruugi olla uus kaevandamise mõttes, kui on antud vormiliselt uus luba kohta, kus ka enne kaevandatud on, aga kehtivates lubades tekkis vaheaeg. Samuti on mõnel juhul võimalik, et maardlate nimistus on loa pikendamine või loa muutmine infotehnoloogiliselt uue loana vormistatud, mitte ei ole muudetud vana luba. Tabelis on sellisel juhul varasemates perioodides kaevandamise kohal <u>nullid</u>, kuigi samas kohas tegelikult kaevandamine võis toimuda eelmise loa alusel. Tabeli kasutaja peab tegelikku olukorda teades vajadusel vigaste nullide kohtades tabelit käsitsi muutma.
- Jääkvaru lahtris on toodud vastava kasutusala <u>arveloleva koguvaru jääk</u> (st koos tervikute varuga). Kavas on 2014. a alguses lisada veebitabelisse ka kaevandatava jääkvaru andmed ja piirkonna varustuskindluse arvutus.

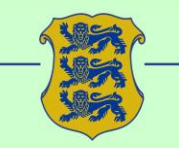

### Mäeeraldise laiendatud otsing

\*

Otsingu tegemisel saab kasutada kas maavara välja või kasutusala välja, maavara ja kasutusala korraga määrata ei saa. Teised väljad on vabalt kombineeritavad. Tekstilistel

| Otsing: Mäeeraldise laien | datud otsing 🔹 |
|---------------------------|----------------|
| Maakond:                  | ••••           |
| Omavalitsus:              |                |
| Maavara:                  | ·              |
|                           | dolokivi       |
|                           | fosforiit 💽    |
| Kasutusala:               |                |
|                           | ehitusdolokivi |
| Registrikaardi nr:        |                |
| Kaevandamisloa omanik:    |                |
| Kaevandaja:               |                |

- Omavalitsuse väljal võib sisestada "Rae vald" asemel "Rae%".
- Loa omaniku järgi otsides on otstarbekas lisada % nii nimekatke algusesse kui ka lõppu, nt "%Avraal%", kuna täheühendid AS, OÜ jne võivad olla lubades kirjas erinevalt, nii nime alguses kui ka lõpus.
- Maavara või kasutusala loendis mitme valiku tegemiseks tuleb valikute märkimise ajal hoida all Ctrl-klahvi. Tehtud valikute tühistamiseks tuleb maakonna, maavara ja kasutusala loendis valida kolme kriipsuga esimene rida "---".
- Teosta otsing nupuga Otsi <a>href="mailto:equilibrium">witto:</a>
- Faili sisu ja mahasalvestamine on analoogne *Mäeeraldise ruumilise puhvriga* otsingu abil moodustatavale failile.

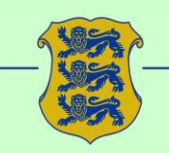

MAA-AMET Estonian Land Board

### Tänan tähelepanu eest!